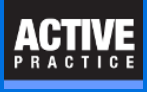

In the Time Matters Document Management System lets you check out a document, preventing conflicts if two users try to change the same document.

# **Check Out a Document**

From the Document tab of a Matter record, right-click on a Document.

### Click: Check Out Document

| 🔹 垫 Matter Form - Char      | nge                                                                           |                              |                  |  |  |  |  |
|-----------------------------|-------------------------------------------------------------------------------|------------------------------|------------------|--|--|--|--|
| File Edit View Process Help |                                                                               |                              |                  |  |  |  |  |
|                             |                                                                               |                              |                  |  |  |  |  |
| Primary \ Secondary \       | Primary Secondary Additional Related Notes Docs E-Mail Lexis Billing Timeline |                              |                  |  |  |  |  |
| Mat Bef Aamond, Sa          | Met Bef Aamond Sam and Janet - EP Code ADMI                                   |                              |                  |  |  |  |  |
| Matter No 02-546            | Matter No. 02546 Court Staff NHI                                              |                              |                  |  |  |  |  |
|                             |                                                                               |                              |                  |  |  |  |  |
| Client Sam Aamor            | nd                                                                            |                              | Trigger D Beview |  |  |  |  |
|                             |                                                                               |                              |                  |  |  |  |  |
| GoTo 8/07/2018              | Specified A                                                                   | temetic 📴 - 🖬 🖬 🦛 -          | 🙉 🔔 🔗            |  |  |  |  |
|                             | Right-o                                                                       | lick                         |                  |  |  |  |  |
| All Correspond Inv          | voices                                                                        |                              |                  |  |  |  |  |
| Date ∨                      | Tim &Desc                                                                     | Code                         | FileName         |  |  |  |  |
| 7/21/2016 Thu               | 8:47PM   Ltr                                                                  | bbA                          | nond, Sam\Aa     |  |  |  |  |
| 7/21/2016 Thu               | 7:00PM Pla                                                                    | Channel                      | nond, SamVA      |  |  |  |  |
| 7/21/2016 Thu               | 4:23PM Pla                                                                    | Change                       | nond, Samvaa     |  |  |  |  |
| 7/14/2016 Triu              | 7:10PM FIG                                                                    | Delete                       | nond, Samvak     |  |  |  |  |
| 7/11/2016 Mon               | 7:25PM Te                                                                     |                              | 1000, 5 am V42   |  |  |  |  |
| 10/02/2012 Mon              | 8:13PM 17                                                                     | Generate Document            | IS\2012\01\1     |  |  |  |  |
| E/03/2011 Mon               | 2:49PM 10/                                                                    | Open Document                | IS1201111011     |  |  |  |  |
| 5/07/2011 Sat               | 7:20FM tes                                                                    | Open Document as New Version | OCS\test\test    |  |  |  |  |
| 11/20/2000 Thu              | 2:02AM 16                                                                     |                              | 0.03 ((63) (65)  |  |  |  |  |
| 11/20/2008 Thu              | 3:41FM 0/                                                                     | View Document                | 161200010013     |  |  |  |  |
| 11/20/2008 Thu              | 3.30FM 3/                                                                     | Print Document               | 161200010319     |  |  |  |  |
| 11/20/2008 Thu              | 2.10PM 11.                                                                    | Email Document               | Is\2008\11\9     |  |  |  |  |
| 9/16/2008 Tue               | 11:456M aaa                                                                   |                              | mond Sam\Az      |  |  |  |  |
| 5/01/2008 Thu               | 8:19PM 5/                                                                     | Email Document as PDF        | Is\2008\05\9     |  |  |  |  |
| 3/26/2008 Wed               | 4:07PM 3/                                                                     | Open With Shepard's          | 1s\2008\03\9     |  |  |  |  |
| <                           |                                                                               | Open Containing Fold         |                  |  |  |  |  |
| Law Firm                    |                                                                               | Create PDF                   | 2.1              |  |  |  |  |
| , Maria                     |                                                                               |                              | Lin              |  |  |  |  |
| , Maria                     |                                                                               | Check Out Document           | 3.1              |  |  |  |  |

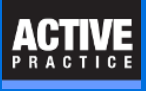

# **Check Out Document**

Click: Check Out Document/File Only - Do Not Copy

#### Press OK

| 🚯 Check Out Document or File                                                                                                    | ?            | ×   |  |  |  |
|----------------------------------------------------------------------------------------------------|--------------|-----|--|--|--|
| 1. Document/File Check Out                                                                                                    |              |     |  |  |  |
| Document/File Check Out is a procedure that prevents a Document/File from<br>being modified by other Users from within Time Matters. You can also set the<br>Document/File Property to Read-Only in Windows to prevent modification from<br>outside Time Matters. |              |     |  |  |  |
| Document Check Out can also Copy the Document/File to a Specified<br>Location on a Drive or Folder.                                                                                                    |              |     |  |  |  |
| 2. Check Out Options                                                                                                    |              |     |  |  |  |
| Set Document/File Properties to Read-Only in Windows                                                                                                    |              |     |  |  |  |
|                                                                                                    |              |     |  |  |  |
| Check Out Document/File Only - Do Not Copy to a Specified Location;                                                                                                    |              |     |  |  |  |
| Check Out Document/File AND Copy to a Specified Location                                                                                                    |              |     |  |  |  |
| Copy <u>I</u> o the Following Drive or Folder                                                                                                    |              |     |  |  |  |
|                                                                                                    | $\sim$       |     |  |  |  |
|                                                                                                    |              |     |  |  |  |
| <u>D</u> K                                                                                                    | <u>C</u> ano | cel |  |  |  |

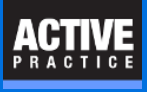

# **Check Out Document**

## Click OK

The document

| 🚯 Document and File    | Check Out Confirmation | ?        | ×      |
|------------------------|------------------------|----------|--------|
| Selected Documents - 1 | Exceptions - 0         |          |        |
| Skip File Name         | Description            |          |        |
| Test.docx              | Ltr to Sam and Janet   |          |        |
|                        |                        |          |        |
|                        |                        |          |        |
|                        |                        |          |        |
|                        |                        |          |        |
|                        |                        |          |        |
|                        |                        |          |        |
|                        |                        |          |        |
|                        |                        |          |        |
|                        |                        |          |        |
|                        |                        |          |        |
|                        |                        |          |        |
|                        |                        |          |        |
|                        |                        |          |        |
|                        |                        |          |        |
|                        |                        |          |        |
|                        |                        |          |        |
|                        |                        |          |        |
|                        | <u>0</u> K             | <u>(</u> | Cancel |

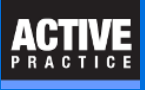

# **Check Out a Document**

| 🚯 Docum | ent is Checked Out                                                                                                    |                                                                                                    |                                                                                                    | ?                                           | ×       |                  |         |             |
|---------|----------------------------------------------------------------------------------------------------|----------------------------------------------------------------------------------------------------|----------------------------------------------------------------------------------------------------|---------------------------------------------|---------|------------------|---------|-------------|
|         | This Document or F<br>be modified. If the<br>in Windows was se<br>Document/File can<br>\\vmware-host\Sha<br>Checked out by Wa | ile is currently Checke<br>option to set the Docu<br>lected when it was Ch<br>only be opened in a F<br>ared Folders\Mdrive\w<br>\ on 8/07/2018 at 1:0 | ed Out and should<br>ment/File to Read<br>ecked Out, this<br>tead-Only mode.<br>ya\files\PMSIG\W<br>IOPM | l not<br>d-Only<br>/eb Conl<br><u>C</u> anc | el      |                  |         |             |
| W       |                                                                                                    |                                                                                                    |                                                                                                    |                                             | Web Cor | oference         | Prep.DO | [Read-Only] |
| File    | Home Insert                                                                                                    | Page Layout                                                                                                    | References                                                                                               | Mailing                                     | s Re    | view             | View    | Developer   |
| i k     | Cut Copy                                                                                                    | vrial 🔹 16                                                                                                    | Ă Ă                                                                                                    | Aa                                          | 9 ∷     | * <sup>4</sup> Ξ | i i ·   | ⋐<br>⋐      |